# BEDIENUNGSANLEITUNG

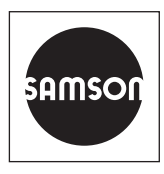

## EB 9510-2

### Originalanleitung

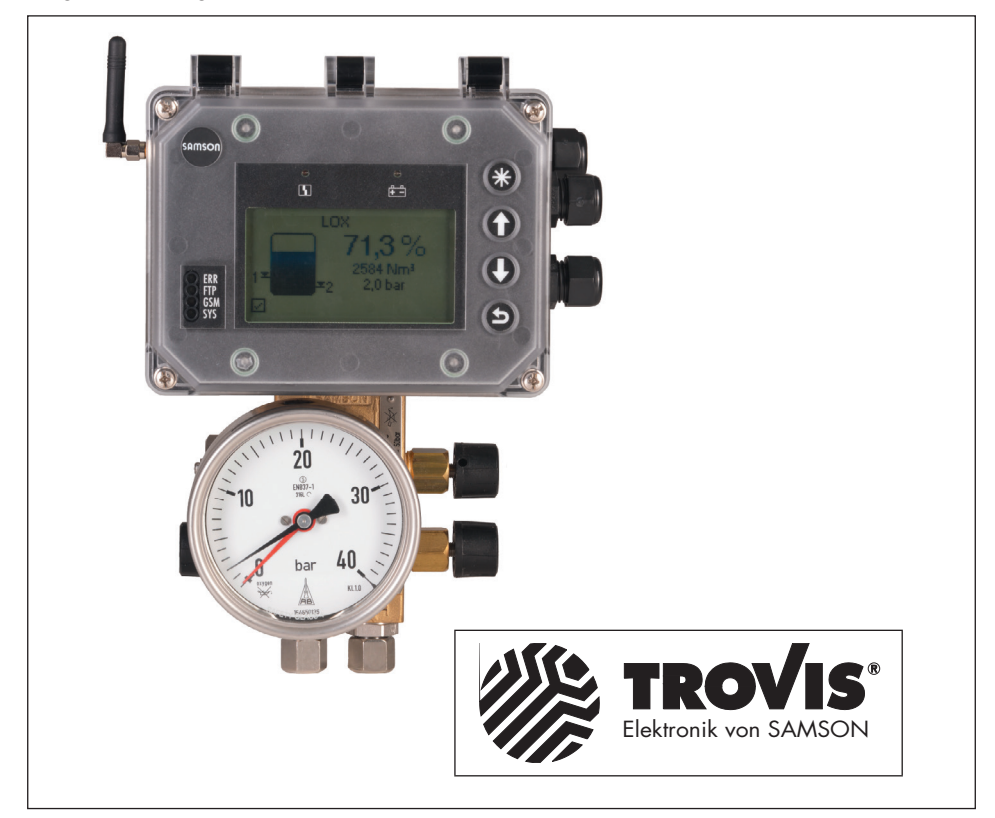

# Differenzdruckmesser Media 7

Einstellung mit TROVIS-VIEW 4

Firmwareversion 1.02.07

Ausgabe Oktober 2018

#### Hinweise zur vorliegenden Einbau- und Bedienungsanleitung

Diese Einbau- und Bedienungsanleitung (EB) leitet zur sicheren Montage und Bedienung an. Die Hinweise und Anweisungen dieser EB sind verbindlich für den Umgang mit SAMSON-Geräten.

- → Für die sichere und sachgerechte Anwendung diese EB vor Gebrauch sorgfältig lesen und für späteres Nachschlagen aufbewahren.
- → Bei Fragen, die über den Inhalt dieser EB hinausgehen, After Sales Service von SAMSON kontaktieren (aftersalesservice@samson.de).

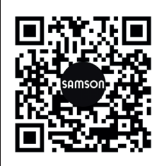

Die gerätebezogenen Einbau- und Bedienungsanleitungen liegen den Geräten bei. Die jeweils aktuellsten Dokumente stehen im Internet unter www.samson.de > Service & Support > Downloads > Dokumentation zur Verfügung.

#### Hinweise und ihre Bedeutung

## A GEFAHR

Gefährliche Situationen, die zum Tod oder zu schweren Verletzungen führen

#### 

Situationen, die zum Tod oder zu schweren Verletzungen führen können

#### **HINWEIS**

Sachschäden und Fehlfunktionen

#### i Info

Informative Erläuterungen

*-*☆- **Tipp** Praktische Empfehlungen

| 1     | Konfigurations- und Bedienoberfläche TROVIS-VIEW 4  | 5  |
|-------|-----------------------------------------------------|----|
| 1.1   | Allgemeines                                         | 5  |
| 1.4   | Verwendete Abkürzungen und Begriffe                 | 6  |
| 1.2   | Kommunikation mit dem Media 7                       | 6  |
| 1.2.1 | Aufbau der Kommunikation                            | 6  |
| 1.3   | Bedienung von TROVIS-VIEW 4                         | 6  |
| 2     | Betriebsmodus                                       | 7  |
| 2.1   | Ordnerstruktur im Betriebsmodus Differenzdruck      | 8  |
| 2.2   | Ordnerstruktur im Betriebsmodus Füllstand           | 9  |
| 3     | Einstellungen im Betriebsmodus Differenzdruck       | 10 |
| 3.1   | Inbetriebnahme                                      | 10 |
| 3.2   | Geräteeinstellungen                                 | 11 |
| 3.2.1 | Allgemein                                           | 11 |
| 3.2.2 | Differenzdruckmodus                                 | 12 |
| 3.2.3 | Optionsmodule                                       | 13 |
| 3.2.4 | Identifikation                                      | 18 |
| 3.3   | Prozesswerte                                        | 19 |
| 3.4   | Diagnose                                            | 20 |
| 3.4.1 | Statusmeldungen                                     | 20 |
| 3.4.2 | Fehlermeldungen                                     | 21 |
| 3.4.3 | Rücksetzfunktionen                                  | 23 |
| 3.4.4 | Diagnosedaten                                       | 23 |
| 3.4.5 | Temperatur                                          | 23 |
| 3.4.6 | Ereignisse Differenzdruck                           | 24 |
| 3.4.7 | Ereignisse Drucksensor                              | 24 |
| 4     | Einstellungen im Betriebsmodus Füllstand            | 25 |
| 4.1   | Inbetriebnahme                                      | 25 |
| 4.2   | Geräteeinstellungen                                 | 26 |
| 4.2.1 | Allgemein                                           | 26 |
| 4.2.2 | Füllstandsmodus                                     | 27 |
| 4.2.3 | Optionsmodule                                       | 34 |
| 4.2.4 | Identifikation                                      | 34 |
| 4.3   | Prozesswerte                                        | 35 |
| 4.4   | Diagnose                                            | 35 |
| 5     | Einstellungsempfehlungen                            | 36 |
| 5.1   | Gerätekonfiguration im Betriebsmodus Differenzdruck | 36 |
| 5.2   | Gerätekonfiguration im Betriebsmodus Füllstand      | 37 |

## 1 Konfigurations- und Bedienoberfläche TROVIS-VIEW 4

Die vorliegende Anleitung beschreibt die Bedienung und Einstellung des Differenzdruckmessers Media 7 über die Konfigurationsund Bedienoberfläche TROVIS-VIEW 4.

- → Eine Beschreibung des Differenzdruckmessers Media 7 enthält die Einbauund Bedienungsanleitung ► EB 9510.
- → Die f
  ür die Anwendung von TROVIS-VIEW 4 ben
  ötigten Informationen enth
  ält die Bedienungsanleitung ► EB 6661.

Mit der Software TROVIS-VIEW 4 können kommunikationsfähige SAMSON-Geräte mit einer einheitlichen Bedienoberfläche konfiguriert und parametriert werden. Die Software ist modular aufgebaut und setzt sich aus Bedienoberfläche, Kommunikationsserver und dem gerätespezifischen Modul zusammen. Die Menüsprache kann (auch während des Betriebs) geändert werden. Die Bedienung der Software ist dem Windows-Explorer ähnlich.

Neben dem Konfigurieren, Parametrieren und Bedienen enthält TROVIS-VIEW 4 weitere Funktionen zur Dokumentation des Media 7, z. B. das Editieren von Anlagentexten, das Speichern und Ausdrucken von Konfigurations- und Parametrierungsdaten.

TROVIS-VIEW 4 erlaubt sowohl den Onlineals auch den Offline-Betrieb. Daten können also sofort im Gerät geändert werden oder erst auf dem PC/Notebook bearbeitet und später in das Gerät übertragen werden.

## 1.1 Allgemeines

TROVIS-VIEW 4 und auch der Media 7 enthalten bei Auslieferung, wenn kundenseitig keine anderen Angaben gemacht wurden, einen Standarddatensatz für die Differenzdruckmessung.

Neu erstellte Datensätze können als Dokument gespeichert und jederzeit wieder aufgerufen werden. Ein Dokument enthält alle Einstellungen der Konfigurationsdaten und Parameter für einzelne Geräte. Die Dateinamen der Dokumente haben die Erweiterung \*.tro. Nach Aufbau der Kommunikation können die Daten auf das Gerät Media 7 übertragen werden.

Sollen Einstelldaten von der Bedienoberfläche auf den SAMSON-Speicherstift übertragen oder ein Datensatz aus dem Speicherstift gelesen werden, muss der SAMSON-Modularadapter zur Aufnahme des Speicherstifts an die serielle Schnittstelle des PC/ Notebook angeschlossen werden.

Besteht keine Verbindung zum Media 7, zeigt die Bedienoberfläche die Standardeinstellungen. Unter [Datei > Öffnen] können im PC/Notebook gespeicherte TROVIS-VIEW 4-Dateien geladen und bearbeitet werden.

## i Info

Vorhandene Media 6-Datensätze sind nicht kompatibel zu Media 7. Daten aus der Mediumsdatenbank werden aber, sofern vorhanden, automatisch übernommen.

## 1.2 Kommunikation mit dem Media 7

Voraussetzung für die Kommunikation zwischen der TROVIS-VIEW 4 und dem Media 7 ist die sachgemäße Inbetriebnahme gemäß der Einbau- und Bedienungsanleitung ► EB 9510.

## 1.2.1 Aufbau der Kommunikation

- SSP-Schnittstelle des Media 7 mit dem USB-Interface-Adapter (Bestell-Nr. 1400-9740) verbinden.
- USB-Interface-Adapter über ein USB-Kabel mit dem USB-Anschluss des PC/ Notebook verbinden.
- 3. TROVIS-VIEW 4 starten.

## 1.3 Bedienung von TROVIS-VIEW 4

Die grundsätzliche Bedienung, das Navigieren sowie das Bearbeiten und Ändern von Parametern in TROVIS-VIEW 4 ist in der Bedienungsanleitung ► **EB 6661** beschrieben.

| Füllstand         | Aktueller Behälterinhalt in %                                                       |
|-------------------|-------------------------------------------------------------------------------------|
| h <sub>zul</sub>  | Zulässige Füllhöhe bis Überlauf/Peilrohr                                            |
| MCN               | Maximaler Behälterinhalt in % oder maximaler Durchfluss in der ausgewählten Einheit |
| SCN               | Behälterinhalt bis Überlauf/Peilrohr                                                |
| UCW               | Behälterinhalt bis zur Betriebsfüllgrenze                                           |
| Vzul              | Zulässiges Volumen                                                                  |
| PFL               | Flüssigdichte des Mediums in kg/m <sup>3</sup>                                      |
| PGN               | Norm-Gasdichte in kg/m <sup>3</sup>                                                 |
| PGB               | Gasdichte im Behälter in kg/m³                                                      |
| PGL               | Gasdichte in der Minusleitung in kg/m³                                              |
| Δp <sub>100</sub> | Differenzdruck bei 100 % Füllstand in mbar                                          |
| Δp <sub>0</sub>   | Differenzdruck bei 0 % Füllstand in mbar                                            |
| WE                | Werkseinstellung                                                                    |

## 1.4 Verwendete Abkürzungen und Begriffe

# 2 Betriebsmodus

Der Differenzdruckmesser Media 7 stellt zwei Betriebsmodi zur Verfügung:

- Differenzdruck: Mit der Differenzdruckmessung werden im einfachsten Fall zwei Absolutdrücke p<sub>1</sub> und p<sub>2</sub> verglichen. So lässt sich z. B. die Funktionsfähigkeit von Filtern kontrollieren, indem der Druck vor und hinter dem Filter gemessen wird. Der auf dem Display angezeigte Wert ist linear zum Differenzdruck.
- Füllstand: Der Tankinhalt (Funktion von hydrostatischem Druck, Behältergeometrie und Flüssigdichte des gelagerten Gases) wird inhaltsproportional und der Betriebsdruck auf dem Display in der gewählten Maßeinheit als Messwert ausgegeben.

## i Info

Die Verfügbarkeit der Parameter und die Einstellmöglichkeiten variieren je nach gewähltem Betriebsmodus, vgl. Kap. 2.1 und Kap. 2.2. Der Betriebsmodus wird im Ordner **Inbetriebnahme > Betriebsmodus** eingestellt.

# 2.1 Ordnerstruktur im Betriebsmodus Differenzdruck

| Differenzdruckmesser Media 7                  |                   |  |
|-----------------------------------------------|-------------------|--|
| — Inbetriebnahme                              | vgl. Kap. 3.1     |  |
| — Geräteeinstellungen                         | vgl. Kap. 3.2     |  |
| — Allgemein                                   | vgl. Kap. 3.2.1   |  |
| — Differenzdruckmodus                         | vgl. Kap. 3.2.2   |  |
| — Optionsmodule                               | vgl. Kap. 3.2.3   |  |
| — Steckplatz 1                                | vgl. Kap. 3.2.3.1 |  |
| — Steckplatz 2                                | vgl. Kap. 3.2.3.1 |  |
| — Steckplatz 3                                | vgl. Kap. 3.2.3.1 |  |
| Steckplatz 4                                  | vgl. Kap. 3.2.3.1 |  |
| Lentifikation                                 | vgl. Kap. 3.2.4   |  |
| - Prozesswerte                                | vgl. Kap. 3.3     |  |
| Diagnose                                      | vgl. Kap. 3.4     |  |
| — Statusmeldungen                             | vgl. Kap. 3.4.1   |  |
| — Fehlermeldungen                             | vgl. Kap. 3.4.2   |  |
| — E1                                          | vgl. Kap. 3.4.2.1 |  |
| — E2                                          | vgl. Kap. 3.4.2.2 |  |
| └─ E3                                         | vgl. Kap. 3.4.2.3 |  |
| — Rücksetzfunktionen                          | vgl. Kap. 3.4.3   |  |
| — Diagnosedaten                               | vgl. Kap. 3.4.4   |  |
| — Temperatur                                  | vgl. Kap. 3.4.5   |  |
| <ul> <li>Ereignisse Differenzdruck</li> </ul> | vgl. Kap. 3.4.6   |  |
| Ereignisse Drucksensor                        | vgl. Kap. 3.4.7   |  |

| Differenzdruckmesser Media 7 |                     |  |
|------------------------------|---------------------|--|
| – Inbetriebnahme             | vgl. Kap. 4.1       |  |
| - Geräteeinstellungen        | vgl. Kap. 4.2       |  |
| - Allgemein                  | vgl. Kap. 4.2.1     |  |
| — Füllstandsmodus            | vgl. Kap. 4.2.2     |  |
| – Behälter                   | vgl. Kap. 4.2.2.1   |  |
| - Kennlinie                  | vgl. Kap. 4.2.2.1.1 |  |
| - Medium                     | vgl. Kap. 4.2.2.2   |  |
| Mediumsdatenbank             | vgl. Kap. 4.2.2.2   |  |
| – Medium 1                   | vgl. Kap. 4.2.2.3.1 |  |
| - Medium 2                   | vgl. Kap. 4.2.2.3.1 |  |
| - Medium 3                   | vgl. Kap. 4.2.2.3.1 |  |
| - Medium 4                   | vgl. Kap. 4.2.2.3.1 |  |
| – Medium 5                   | vgl. Kap. 4.2.2.3.1 |  |
| – Medium 6                   | vgl. Kap. 4.2.2.3.1 |  |
| – Medium 7                   | vgl. Kap. 4.2.2.3.1 |  |
| – Medium 8                   | vgl. Kap. 4.2.2.3.1 |  |
| - Optionskarten              | vgl. Kap. 3.2.3     |  |
| – Steckplatz 1               | vgl. Kap. 3.2.3.1   |  |
| – Steckplatz 2               | vgl. Kap. 3.2.3.1   |  |
| – Steckplatz 3               | vgl. Kap. 3.2.3.1   |  |
| Steckplatz 4                 | vgl. Kap. 3.2.3.1   |  |
| L Identifikation             | vgl. Kap. 4.2.4     |  |
| - Prozesswerte               | vgl. Kap. 4.3       |  |
| Diagnose                     | vgl. Kap. 3.4       |  |
| – Statusmeldungen            | vgl. Kap. 3.4.1     |  |
| - Fehlermeldungen            | vgl. Kap. 3.4.2     |  |
| – E1                         | vgl. Kap. 3.4.2.1   |  |
| - E2                         | vgl. Kap. 3.4.2.2   |  |
| L E3                         | vgl. Kap. 3.4.2.3   |  |
| – Rücksetzfunktionen         | vgl. Kap. 3.4.3     |  |
| - Diagnosedaten              | vgl. Kap. 3.4.4     |  |
| - Temperatur                 | vgl. Kap. 3.4.5     |  |
| – Ereignisse Füllstand       | vgl. Kap. 3.4.6     |  |
| Ereignisse Drucksensor       | vgl. Kap. 3.4.7     |  |
|                              |                     |  |

# 2.2 Ordnerstruktur im Betriebsmodus Füllstand

# 3.1 🖿 Inbetriebnahme

## • Inbetriebnahme

| Parameter                                                              | Einstellungen                                                                        | Beschreibung                                                                                                    |
|------------------------------------------------------------------------|--------------------------------------------------------------------------------------|----------------------------------------------------------------------------------------------------|
| Sprache                                                                | <ul> <li>Deutsch/Englisch (WE)/<br/>Französisch/Italienisch/<br/>Spanisch</li> </ul> | Wählbare Menü- und Displaysprache                                                                                                    |
| Betriebsmodus                                                          | <ul> <li>Differenzdruck (WE)</li> </ul>                                              | Differenzdruckmessung mit linearer<br>Kennlinie                                                                                                    |
|                                                                        | • Füllstand                                                                          | Das Gerät gibt ein dem Tankinhalt pro-<br>portionales mA-Signal (4 bis 20 mA)<br>aus.                                                                                                    |
| → Wird der Betriebsmodus                                               | Füllstand gewählt, gilt ab hier                                                      | Kapitel 4, Seite 25.                                                                                                    |
| Passwortschutz                                                         | <ul><li>Inaktiv (WE)</li><li>Aktiv</li></ul>                                         | Um das Gerät vor unerwünschtem Zu-<br>griff zu schützen, kann der Passwort-<br>schutz aktiviert werden.                                                                                                   |
| Passwort                                                               | • 0 bis 9999 (WE: 1234)                                                              | Bei aktiviertem Passwortschutz Eingabe<br>eines ein- bis vierstelligen Zahlencodes<br>im Bereich von 0 bis 9999                                                                                           |
| DFÜ-Schreibschutz                                                      | • Aktiv (WE)<br>• Inaktiv                                                            | Um das Gerät vor unerwünschtem Zu-<br>griff bei der Datenfernübertragung zu<br>schützen, kann der Passwortschutz akti-<br>viert werden.                                                                   |
| Inbetriebnahmeassistent<br>(nur bei Betriebsmodus Dif-<br>ferenzdruck) | • AUS (WE)                                                                           | Arbeiten ohne Inbetriebnahmeassistent,<br>Eingabe aller relevanten Daten von<br>Hand                                                                                                    |
|                                                                        | • EIN                                                                                | Arbeiten mit Inbetriebnahmeassistent,<br>wesentliche Daten sind bereits vorgege-<br>ben und gesetzt (Werkseinstellung).<br>Sobald das Gerät neu gestartet wird,<br>erscheint der Inbetriebnahmeassistent. |
| Netzfrequenz                                                           | • 50 Hz (WE)<br>• 60 Hz                                                              | Die lokal vorhandene Netzfrequenz<br>muss angegeben werden, damit Störun-<br>gen, die über PE-Leitungen oder externe<br>Netzteile übertragen werden, korrekt<br>rausgefiltert werden können.              |

# 3.2 🖿 Geräteeinstellungen

# 3.2.1 Ellgemein

## • Allgemein

| Parameter   | Einstellungen                                                 | Beschreibung                                                                         |
|-------------|---------------------------------------------------------------|--------------------------------------------------------------------------------------|
| Kennzeichen | <ul> <li>beliebige Zeicheneingabe<br/>(WE: MEDIA7)</li> </ul> | Eingabe einer frei wählbaren Kenn-<br>zeichnung für das Gerät (max. 15 Zei-<br>chen) |

## • Anzeige

| Parameter            | Einstellungen                                     | Beschreibung                                                                                                    |
|----------------------|---------------------------------------------------|----------------------------------------------------------------------------------------------------|
| Differenzdruck       | • Ja (WE)<br>• Nein                               | Anzeige des Differenzdrucks auf dem<br>Display, die Einheit ist einstellbar (vgl.<br>Kap. 3.2.2, Parameter "Einheit").                                                                  |
| Drucksensor          | • Ja (WE)<br>• Nein                               | Anzeige des vom Drucksensor ermittel-<br>ten Behälterdrucks auf dem Display                                                                                                    |
| Einheit              | • bar (WE)<br>• kPa<br>• psi                      | Wählbare Einheit des Drucksensors                                                                                                    |
| LCD Beleuchtung      | <ul><li>EIN (WE)</li><li>AUS</li></ul>            | Ein-/Ausschalten der LCD-Beleuchtung                                                                                                    |
| LCD                  | <ul><li>EIN (WE)</li><li>AUS</li></ul>            | Das Display des Media 7 kann mit Vor-<br>gabe einer Ausschaltzeit (nur bei Ein-<br>stellung AUS) abgeschaltet werden.                                                                   |
| LCD-Ausschaltzeit    | <ul> <li>1 bis 10 min<br/>(WE: 10 min)</li> </ul> | Vorgabe der Zeit, nach der sich das<br>Display des Media 7 abschalten soll.                                                                                                    |
| LCD-Heizungsregelung | • EIN (WE)<br>• AUS                               | Mit dem Wert "EIN" wird das Display<br>bei tiefen Außentemperaturen beheizt.<br>Obere Schalttemperatur (ausschalten):<br>−12,5 °C<br>Untere Schalttemperatur (einschalten):<br>−17,5 °C |

# 3.2.2 Differenzdruckmodus

#### • Differenzdruck Angaben

| Parameter                                        | Einstellungen                                                                                                    | Beschreibung                                                          |
|--------------------------------------------------|----------------------------------------------------------------------------------------------------|-----------------------------------------------------------------------|
| Minimaler Differenzdruck<br>[Δp <sub>0</sub> ]   | <ul> <li>Der Einstellbereich ist ab-<br/>hängig vom Messbereich<br/>und von der eingestellten<br/>Einheit (vgl. Parameter<br/>"Einheit").</li> </ul> | Einstellung des minimalen Differenz-<br>drucks                        |
| Maximaler Differenzdruck<br>[Δp <sub>100</sub> ] | <ul> <li>Der Einstellbereich ist ab-<br/>hängig vom Messbereich<br/>und von der eingestellten<br/>Einheit (vgl. Parameter<br/>"Einheit").</li> </ul> | Einstellung des maximalen Differenz-<br>drucks                        |
| Zulässige Füllgrenze [SCN]                       | • 70,00 bis 100,00 %<br>(WE: 100,00 %)                                                                                                    | Einstellung der zulässigen Füllgrenze in<br>%                         |
| Einheit                                          | <ul> <li>mbar (WE)</li> <li>bar</li> <li>kPa</li> <li>psi</li> <li>cmH<sub>2</sub>O</li> <li>mH<sub>2</sub>O</li> <li>inH<sub>2</sub>O</li> </ul>    | Einstellung der Einheit für minimalen<br>und maximalen Differenzdruck |

## • Allgemeine Mediumsdaten

| Parameter          | Einstellungen                                | Beschreibung                                                            |
|--------------------|----------------------------------------------|-------------------------------------------------------------------------|
| Mediumskennzeichen | <ul> <li>beliebige Zeicheneingabe</li> </ul> | Eingabe eines frei wählbaren Medi-<br>umskennzeichens (max. 11 Zeichen) |

## Medium Druckangaben

| Parameter   | Einstellungen       | Beschreibung                                                |
|-------------|---------------------|-------------------------------------------------------------|
| Druck hinzu | • Nein (WE)<br>• Ja | Der Behälterdruck wird im Display des<br>Media 7 angezeigt. |

# 3.2.3 Doptionsmodule

Sind Optionsmodule in den Differenzdruckmesser eingesetzt, werden die verfügbaren Parameter in Abhängigkeit von der optionalen Zusatzfunktion im Ordner des entsprechenden Steckplatzes aufgeführt. TROVIS-VIEW erkennt das Optionsmodul und listet die zugehörigen Parameter auf.

# 3.2.3.1 🖿 Steckplatz 1 bis 🖿 Steckplatz 4

| Parameter                                                                | Einstellungen                                                 | Beschreibung                                                                                                    |
|--------------------------------------------------------------------------|---------------------------------------------------------------|----------------------------------------------------------------------------------------------------|
| Identifikation Optionsmo-<br>dul                                         | – nur Anzeige –                                               | Erkennung der optionalen Zusatzfunkti-<br>on: AO-Analogausgang                                                                                            |
| Status Optionsmodul                                                      | – nur Anzeige –                                               | Anzeige des aktuellen Status des Opti-<br>onsmoduls (kein Modul gesteckt/Modul<br>in dieser Konstellation nicht zulässig/<br>Modul unbekannt/Modul aktiv) |
| Name                                                                     | <ul> <li>beliebige Zeicheneingabe<br/>(WE: OPTION)</li> </ul> | Eingabe eines frei wählbaren Medi-<br>umskennzeichens (max. 15 Zeichen).                                                                                  |
| Störmeldeausgang                                                         | • High<br>• Low (WE)                                          | Festlegen des Signals für den Störmel-<br>deausgang: High für >21 mA, Low für<br><3,6 mA.                                                                 |
| Störmeldeausgang bei E1<br>Sammelstatus "Ausfall"                        | • Nein<br>• Ja                                                | Festlegen, ob eine Störmeldung ausge-<br>geben wird, wenn eine Fehlermeldung<br>unter dem Sammelstatus E1 (vgl. Sei-<br>te 21) vorliegt.                  |
| Störmeldeausgang bei E2<br>Sammelstatus "Außerhalb<br>der Spezifikation" | • Nein<br>• Ja                                                | Festlegen, ob eine Störmeldung ausge-<br>geben wird, wenn eine Fehlermeldung<br>unter dem Sammelstatus E2 (vgl. Sei-<br>te 21) vorliegt.                  |
| Störmeldeausgang bei E3<br>Sammelstatus "Wartungs-<br>bedarf"            | • Nein<br>• Ja                                                | Festlegen, ob eine Störmeldung ausge-<br>geben wird, wenn eine Fehlermeldung<br>unter dem Sammelstatus E3 (vgl. Sei-<br>te 21) vorliegt.                  |

#### **Optionsmodul AO-Analogausgang:**

• Steckplatz X

| Parameter                    | Einstellungen                                                                                                    | Beschreibung                                                                                   |
|------------------------------|----------------------------------------------------------------------------------------------------|------------------------------------------------------------------------------------------------|
| Zuordnung Analogaus-<br>gang | <ul> <li>Differenzdruck/Füllstand<br/>(je nach eingestelltem Be-<br/>triebsmodus</li> <li>Behälterdruck (Drucksen-<br/>sor), nur wenn ein Druck-<br/>sensor vorhanden ist</li> </ul> | Zuweisung eines Messwerts für den<br>Analogausgang                                             |
| Druck bei 20 mA              | <ul> <li>0 bis 60 bar<br/>(bezogen auf 20 mA)</li> </ul>                                                                                                    | Wenn ein Drucksensor vorhanden ist,<br>kann die Anpassung an den Tank vor-<br>genommen werden. |
| Signal Analogausgang         | – nur Anzeige –                                                                                                    | Anzeige des anliegenden Signals in %                                                           |
| Test starten                 | direkt ausführbare Funktion                                                                                                    | Ausgabe eines Testsignals auf Zweilei-<br>terbasis.                                            |
| Testmodus                    | <ul><li>Inaktiv (WE)</li><li>Aktiv</li></ul>                                                                                                    | Testmodus ist <i>Aktiv</i> bei laufendem Test<br>(Testdauer: 30 s).                            |
| Testsignal Analogausgang     | ■ -10,00 bis +110,00 %                                                                                                    | Eingabe des Testsignals in % bezogen<br>auf den Signalbereich 4 bis 20 mA.                     |

## Optionsmodul AI-Analogeingang:

## • Steckplatz X

| Parameter                        | Einstellungen                                                                            | Beschreibung                                                                                                    |
|----------------------------------|------------------------------------------------------------------------------------------|----------------------------------------------------------------------------------------------------|
| Identifikation Optionsmo-<br>dul | – nur Anzeige –                                                                          | Erkennung der optionalen Zusatzfunkti-<br>on: AI-Analogeingang                                                                                                    |
| Status Optionsmodul              | – nur Anzeige –                                                                          | Anzeige des aktuellen Status des Opti-<br>onsmoduls<br>• kein Modul gesteckt<br>• Modul in dieser Konstellation nicht zu-<br>lässig<br>• Modul unbekannt<br>• Modul aktiv |
| Name                             | <ul> <li>beliebige Zeicheneingabe<br/>(WE: OPTION)</li> </ul>                            | Eingabe eines frei wählbaren Medi-<br>umskennzeichens (max. 15 Zeichen).                                                                                                  |
| Signalquelle                     | <ul> <li>unbekannt (WE)</li> <li>Füllstand</li> <li>Druck</li> <li>Temperatur</li> </ul> | Eingabe der Signalquelle, auf die sich<br>das 4-bis-20-mA-Signal bezieht                                                                                                  |

| Parameter            | Einstellungen                                                                                                    | Beschreibung                                                                                                    |  |  |  |
|----------------------|----------------------------------------------------------------------------------------------------|----------------------------------------------------------------------------------------------------|--|--|--|
| Mediumskennzeichen   | <ul> <li>beliebige Zeicheneingabe<br/>(WE: MEDIUM)</li> </ul>                                                                                          | Eingabe eines frei wählbaren Medi-<br>umskennzeichens (max. 11<br>Zeichen).                                                                                                    |  |  |  |
| Messwert             | – nur Anzeige –                                                                                                    | Anzeige des Messwerts in der gewähl-<br>ten Einheit                                                                                                    |  |  |  |
| Einheit              | <ul> <li>%/kg/Nm<sup>3</sup>/L/ft<sup>3</sup>/lbs/<br/>mbar/bar/kPa/psi/<br/>cmH<sub>2</sub>O/mH<sub>2</sub>O/<br/>inH<sub>2</sub>O/°C/°F/K</li> </ul> | Einheit, in der der Messwert angezeigt<br>werden soll                                                                                                    |  |  |  |
| Messbereichsanfang   | <ul> <li>beliebige Werteingabe<br/>(abhängig von der ge-<br/>wählten Einheit)</li> </ul>                                                               | Festlegung der unteren Grenze des<br>Messbereichs bei 4 mA                                                                                                    |  |  |  |
| Messbereichsende     | <ul> <li>beliebige Werteingabe<br/>(abhängig von der ge-<br/>wählten Einheit)</li> </ul>                                                               | Festlegung der oberen Grenze des<br>Messbereichs bei 20 mA                                                                                                    |  |  |  |
| Ereignis Kabelbruch  | • EIN (WE)<br>• AUS                                                                                                    | Ein-/ausschalten des Ereignisses für ei-<br>nen erkannten Kabelbruch am Eingang<br>des Optionsmoduls AI. Das Ereignis<br>wird gesetzt, wenn die Schaltschwelle<br>von 0,2 mA unterschritten wird.                                                             |  |  |  |
| Ereignis Fehlerstrom | • EIN (WE)<br>• AUS                                                                                                    | Ein-/ausschalten des Ereignisses für ei-<br>nen erkannten unteren oder oberen Feh-<br>lerstrom am Eingang des Optionsmo-<br>duls AI. Das Ereignis wird gesetzt, wenn<br>die Schaltschwelle von 3,6 mA unter-<br>schritten bzw. 21,0 mA überschritten<br>wird. |  |  |  |
| Grenzwert 1          | <ul><li>EIN (WE)</li><li>AUS</li></ul>                                                                                                    | Aktivierung/Deaktivierung des Grenz-<br>werts 1                                                                                                    |  |  |  |
| Modus                | <ul><li>MaxKontakt</li><li>MinKontakt</li></ul>                                                                                                    | Mit "MaxKontakt" kann eine Ober-<br>grenze, mit "MinKontakt" eine Unter-<br>grenze für den Grenzwert 1 festgelegt<br>werden.                                                                                                    |  |  |  |
| Grenzwert            | • 0 bis 100 %                                                                                                    | Einstellen des Grenzwerts 1                                                                                                    |  |  |  |
| Grenzwert 2          | <ul><li>EIN (WE)</li><li>AUS</li></ul>                                                                                                    | Aktivierung/Deaktivierung des Grenz-<br>werts 2                                                                                                    |  |  |  |

| Parameter                | Einstellungen                                   | Beschreibung                                                                                                    |  |  |
|--------------------------|-------------------------------------------------|----------------------------------------------------------------------------------------------------|--|--|
| Modus                    | <ul><li>MaxKontakt</li><li>MinKontakt</li></ul> | Mit "MaxKontakt" kann eine Ober-<br>grenze, mit "MinKontakt" eine Unter-<br>grenze für den Grenzwert 2 festgelegt<br>werden. |  |  |
| Grenzwert                | • 0 bis 100 %                                   | Einstellen des Grenzwerts 2                                                                                                  |  |  |
| Grenzwert 3              | <ul><li>EIN (WE)</li><li>AUS</li></ul>          | Aktivierung/Deaktivierung des Grenz-<br>werts 3                                                                              |  |  |
| Modus                    | <ul><li>MaxKontakt</li><li>MinKontakt</li></ul> | Mit "MaxKontakt" kann eine Ober-<br>grenze, mit "MinKontakt" eine Unter-<br>grenze für den Grenzwert 3 festgelegt<br>werden. |  |  |
| Grenzwert                | • 0 bis 100 %                                   | Einstellen des Grenzwerts 3                                                                                                  |  |  |
| Messwert 4 bis 20 mA     | – nur Anzeige –                                 | Anzeige des Stromwerts (in mA), der<br>am Optionsmodul anliegt.                                                              |  |  |
| Test starten             | direkt ausführbare Funktion                     | Ausgabe eines Testsignals auf Zweilei-<br>terbasis.                                                                          |  |  |
| Testmodus                | <ul><li>Inaktiv (WE)</li><li>Aktiv</li></ul>    | Testmodus ist <i>Aktiv</i> bei laufendem Test<br>(Testdauer: 30 s).                                                          |  |  |
| Testsignal Analogausgang | • -10,00 bis +110,00 %                          | Eingabe des Testsignals in % bezogen<br>auf den Signalbereich 4 bis 20 mA.                                                   |  |  |

## Optionsmodul AIA-Analogeingang aktiv:

## • Steckplatz X

| Parameter                        | Einstellungen                                                 | Beschreibung                                                                                                    |  |  |  |
|----------------------------------|---------------------------------------------------------------|----------------------------------------------------------------------------------------------------|--|--|--|
| Identifikation Optionsmo-<br>dul | – nur Anzeige –                                               | Erkennung der optionalen Zusatzfunkti-<br>on: AIA-Analogeingang aktiv                                                                                                    |  |  |  |
| Status Optionsmodul              | – nur Anzeige –                                               | <ul> <li>Anzeige des aktuellen Status des Optionsmoduls</li> <li>kein Modul gesteckt</li> <li>Modul in dieser Konstellation nicht zulässig</li> <li>Modul unbekannt</li> <li>Modul aktiv</li> </ul> |  |  |  |
| Name                             | <ul> <li>beliebige Zeicheneingabe<br/>(WE: OPTION)</li> </ul> | Eingabe eines frei wählbaren Medi-<br>umskennzeichens (max. 15 Zeichen).                                                                                                    |  |  |  |

| Parameter            | Einstellungen                                                                                                    | Beschreibung                                                                                                    |  |  |
|----------------------|----------------------------------------------------------------------------------------------------|----------------------------------------------------------------------------------------------------|--|--|
| Signalquelle         | <ul> <li>unbekannt (WE)</li> <li>Füllstand</li> <li>Druck</li> <li>Temperatur</li> </ul>                                         | Eingabe der Signalquelle, auf die sich<br>das 4-bis-20-mA-Signal bezieht                                                                                                    |  |  |
| Mediumskennzeichen   | <ul> <li>beliebige Zeicheneingabe<br/>(WE: MEDIUM)</li> </ul>                                                                    | Eingabe eines frei wählbaren Medi-<br>umskennzeichens (max. 11<br>Zeichen).                                                                                                    |  |  |
| Messwert             | – nur Anzeige –                                                                                                    | Anzeige des Messwerts in der gewähl-<br>ten Einheit                                                                                                    |  |  |
| Einheit              | <ul> <li>%/kg/Nm³/L/ft³/lbs/<br/>mbar/bar/kPa/psi/<br/>cmH<sub>2</sub>O/mH<sub>2</sub>O/<br/>inH<sub>2</sub>O/°C/°F/K</li> </ul> | Einheit, in der der Messwert angezeigt<br>werden soll                                                                                                    |  |  |
| Messbereichsanfang   | <ul> <li>beliebige Werteingabe<br/>(abhängig von der ge-<br/>wählten Einheit)</li> </ul>                                         | Festlegung der unteren Grenze des<br>Messbereichs bei 4 mA                                                                                                    |  |  |
| Messbereichsende     | <ul> <li>beliebige Werteingabe<br/>(abhängig von der ge-<br/>wählten Einheit)</li> </ul>                                         | Festlegung der oberen Grenze des<br>Messbereichs bei 20 mA                                                                                                    |  |  |
| Ereignis Kabelbruch  | <ul><li>EIN (WE)</li><li>AUS</li></ul>                                                                                           | Ein-/ausschalten des Ereignisses für ei-<br>nen erkannten Kabelbruch am Eingang<br>des Optionsmoduls AI. Das Ereignis<br>wird gesetzt, wenn die Schaltschwelle<br>von 0,2 mA unterschritten wird.                                                             |  |  |
| Ereignis Fehlerstrom | • EIN (WE)<br>• AUS                                                                                                    | Ein-/ausschalten des Ereignisses für ei-<br>nen erkannten unteren oder oberen Feh-<br>lerstrom am Eingang des Optionsmo-<br>duls AI. Das Ereignis wird gesetzt, wenn<br>die Schaltschwelle von 3,6 mA unter-<br>schritten bzw. 21,0 mA überschritten<br>wird. |  |  |
| Grenzwert 1          | <ul><li>EIN (WE)</li><li>AUS</li></ul>                                                                                           | Aktivierung/Deaktivierung des Grenz-<br>werts 1                                                                                                    |  |  |
| Modus                | <ul> <li>MaxKontakt</li> <li>MinKontakt</li> </ul>                                                                               | Mit "MaxKontakt" kann eine Ober-<br>grenze, mit "MinKontakt" eine Unter-<br>grenze für den Grenzwert 1 festgelegt<br>werden.                                                                                                    |  |  |
| Grenzwert            | • 0 bis 100 %                                                                                                    | Einstellen des Grenzwerts 1                                                                                                    |  |  |

| Parameter                | Einstellungen                                   | Beschreibung                                                                                                    |  |  |  |
|--------------------------|-------------------------------------------------|----------------------------------------------------------------------------------------------------|--|--|--|
| Grenzwert 2              | <ul><li>EIN (WE)</li><li>AUS</li></ul>          | Aktivierung/Deaktivierung des Grenz-<br>werts 2                                                                              |  |  |  |
| Modus                    | <ul><li>MaxKontakt</li><li>MinKontakt</li></ul> | Mit "MaxKontakt" kann eine Ober-<br>grenze, mit "MinKontakt" eine Unter-<br>grenze für den Grenzwert 2 festgelegt<br>werden. |  |  |  |
| Grenzwert                | • 0 bis 100 %                                   | Einstellen des Grenzwerts 2                                                                                                  |  |  |  |
| Grenzwert 3              | <ul><li>EIN (WE)</li><li>AUS</li></ul>          | Aktivierung/Deaktivierung des Grenz-<br>werts 3                                                                              |  |  |  |
| Modus                    | <ul><li>MaxKontakt</li><li>MinKontakt</li></ul> | Mit "MaxKontakt" kann eine Ober-<br>grenze, mit "MinKontakt" eine Unter-<br>grenze für den Grenzwert 3 festgelegt<br>werden. |  |  |  |
| Grenzwert                | • 0 bis 100 %                                   | Einstellen des Grenzwerts 3                                                                                                  |  |  |  |
| Messwert 4 bis 20 mA     | – nur Anzeige –                                 | Anzeige des Stromwerts (in mA), der<br>am Optionsmodul anliegt.                                                              |  |  |  |
| Test starten             | direkt ausführbare Funktion                     | Ausgabe eines Testsignals auf Zweilei-<br>terbasis.                                                                          |  |  |  |
| Testmodus                | <ul><li>Inaktiv (WE)</li><li>Aktiv</li></ul>    | Testmodus ist <i>Aktiv</i> bei laufendem Test<br>(Testdauer: 30 s).                                                          |  |  |  |
| Testsignal Analogausgang | -10,00 bis +110,00 %                            | Eingabe des Testsignals in % bezogen<br>auf den Signalbereich 4 bis 20 mA.                                                   |  |  |  |

# 3.2.4 🖿 Identifikation

## • Identifikation

| Parameter             | Anzeige/Beschreibung                                       |
|-----------------------|------------------------------------------------------------|
| Firmwareversion       | Anzeige der aktuellen Firmwareversion des Media 7          |
| Seriennummer Media 7  | <ul> <li>Anzeige der Seriennummer des Media 7</li> </ul>   |
| Seriennummer Option 1 | Anzeige der Seriennummer des Optionsmoduls in Steckplatz 1 |
| Seriennummer Option 2 | Anzeige der Seriennummer des Optionsmoduls in Steckplatz 2 |
| Seriennummer Option 3 | Anzeige der Seriennummer des Optionsmoduls in Steckplatz 3 |
| Seriennummer Option 4 | Anzeige der Seriennummer des Optionsmoduls in Steckplatz 4 |

| Spannungsversorgung    | <ul> <li>unbekannt</li> <li>Zweileiter</li> <li>24 V DC</li> <li>Ex-Schutz-Zweileiter</li> </ul> |
|------------------------|--------------------------------------------------------------------------------------------------|
| HW-Spannungsversorgung | Anzeige der Hardwareversion der Spannungsversorgung                                              |
| Ex-Zulassung           | • Nein<br>• Ja                                                                                   |
| Sauerstoffzulassung    | <ul> <li>Nein</li> <li>Jα</li> </ul>                                                             |

## 3.3 Prozesswerte

#### • Prozesswerte

| Parameter                  | Anzeige/Beschreibung                                                                                       |
|----------------------------|----------------------------------------------------------------------------------------------------|
| Kennzeichen                | <ul> <li>Anzeige des eingegebenen Kennzeichens</li> </ul>                                                  |
| Behälterkennzeichen        | <ul> <li>Anzeige des Behälterkennzeichens</li> </ul>                                                       |
| Mediumskennzeichen         | <ul> <li>Anzeige des eingegebenen Mediumskennzeichens</li> </ul>                                           |
| Füllstand aktiv            | <ul> <li>Anzeige des aktuellen Füllstands in %</li> </ul>                                                  |
| Differenzdruck aktiv       | <ul> <li>Anzeige des aktuellen Differenzdrucks in %</li> </ul>                                             |
| Füllstand                  | <ul> <li>Anzeige des aktuellen Füllstands in gewählter Einheit</li> </ul>                                  |
| Drucksensor                | <ul> <li>Anzeige des vom Drucksensor ermittelten Behälterdrucks</li> </ul>                                 |
| Differenzdruck [Δp]        | <ul> <li>Anzeige des aktuellen Differenzdrucks in gewählter Einheit (Differenz-<br/>druckmodus)</li> </ul> |
| Differenzdruck [Δp]        | <ul> <li>Anzeige des aktuellen Differenzdrucks in gewählter Einheit (Füll-<br/>standsmodus)</li> </ul>     |
| Nullpunktverschiebung      | <ul> <li>Anzeige der Nullpunktverschiebung in mbar</li> </ul>                                              |
| Spannenverschiebung        | <ul> <li>Anzeige der Verschiebung der Spanne in mbar</li> </ul>                                            |
| MCN (Gesamtvolumen)        | <ul> <li>Anzeige des maximalen Behälterinhalts in gewählter Einheit</li> </ul>                             |
| SCN (Volumen bis Peilrohr) | <ul> <li>Anzeige des Behälterinhalts bis Überlauf/Peilrohr<br/>in gewählter Einheit</li> </ul>             |
| UCW (Betriebsfüllgrenze)   | <ul> <li>Anzeige des Behälterinhalts bis zur Betriebsfüllgrenze<br/>in gewählter Einheit</li> </ul>        |
| Differenzdruck [Δp0]       | <ul> <li>Anzeige des minimalen Differenzdrucks (Differenzdruckmodus)</li> </ul>                            |
| Differenzdruck [∆p100]     | <ul> <li>Anzeige des maximalen Differenzdrucks (Differenzdruckmodus)</li> </ul>                            |

| Differenzdruck [Δp0]   | <ul> <li>Anzeige des minimalen Differenzdrucks (Füllstandsmodus)</li> </ul>     |
|------------------------|---------------------------------------------------------------------------------|
| Differenzdruck [Δp100] | <ul> <li>Anzeige des maximalen Differenzdrucks (Füllstandsmodus)</li> </ul>     |
| Gerätetemperatur       | <ul> <li>Anzeige der aktuellen Temperatur in °C</li> </ul>                      |
| Heizung                | <ul> <li>Anzeige An/Aus</li> </ul>                                              |
| Messbereich            | <ul> <li>Anzeige des Messbereichs (0 bis 4000 mbar)</li> </ul>                  |
| Messwert 4-20 mA       | <ul> <li>Anzeige des Messwerts in mA (nur bei Zweileiter-Ausführung)</li> </ul> |
| Batteriespannung       | <ul> <li>Anzeige der Batteriespannung in V</li> </ul>                           |

## 3.4 🖿 Diagnose

Der Bereich Diagnose listet Statusmeldungen (vgl. Kap. 3.4.1) und Fehlermeldungen (vgl. Kap. 3.4.2) des Media 7 auf. Daneben bestehen verschiedene Funktionen wie Neustart oder Grenzwertfestlegungen.

# 3.4.1 🖿 Statusmeldungen

Statusmeldungen geben einen Überblick über die aktuellen Zustände einzelner Funktionen oder Komponenten des Media 7. Ausfällen und Fehlermeldungen wird ein entsprechendes Statussymbol zugeordnet. Die Bedeutung der Symbole sowie die Bewertung nach Priorität sind in Tabelle 1 dargestellt.

| Statussymbol | Priorität | Bedeutung                   |  |  |
|--------------|-----------|-----------------------------|--|--|
| 8            | 1         | Ausfall                     |  |  |
|              | 2         | Außerhalb der Spezifikation |  |  |
|              | 3         | Wartungsbedarf              |  |  |
|              | 4         | Keine Meldung               |  |  |

Tabelle 1: Statussymbole und Bedeutung

| Charlesman                                       | Möglicher Status |          |            |              |
|--------------------------------------------------|------------------|----------|------------|--------------|
| Statosmeldongen                                  | 8                | <u>^</u> | $\diamond$ | $\checkmark$ |
| Media Sammelstatus                               | •                | •        | •          | •            |
| - E1 Sammelstatus                                |                  |          |            |              |
| - 101-AMR-Magnet verloren                        | •                |          |            | •            |
| <ul> <li>102-AMR-Sensor nicht erkannt</li> </ul> | •                |          |            | •            |
| <ul> <li>103-Speicherfehler Abgleich</li> </ul>  | •                |          |            | •            |
| – 104-Speicherfehler Daten                       | •                |          |            | •            |
| – 105-Kein Werksabgleich                         | •                |          |            | •            |
| - 106-Fehler Drucksensor                         | •                |          |            | •            |
| 107-Fehler interne Datenverarbeitung             | •                |          |            | •            |
| – E2 Sammelstatus                                |                  |          |            |              |
| – 201-AMR-Signal außerhalb Bereich               |                  | •        |            | •            |
| – 202-Messspannenfehler                          |                  | •        |            | •            |
| – 203-Kennlinienfehler                           |                  | •        |            | •            |
| <ul> <li>204-AMR Temperatursensor</li> </ul>     |                  | •        |            | •            |
| – 205-Min. Gerätetemperatur unterschritten       |                  | •        |            | •            |
| – 206-Max. Gerätetemperatur überschritten        |                  | •        |            | •            |
| 207-Starker Differenzdruckabfall festgestellt    |                  | •        |            | •            |
| E3 Sammelstatus                                  |                  |          |            |              |
| <ul> <li>301-Netzteil nicht erkannt</li> </ul>   |                  |          | •          | •            |
| <ul> <li>302-Option nicht erkannt</li> </ul>     |                  |          | •          | •            |
| 303-Kombination Optionsmodule ungültig           |                  |          | •          | •            |

# 3.4.2 🖿 Fehlermeldungen

Fehlermeldungen geben einen Überblick über aktuell anliegende Fehler und Störungen des Media 7. Wie bei den Statusmeldungen ist auch jeder Fehlermeldung ein entsprechendes Statussymbol zugeordnet (vgl. Tabelle 1). Zudem verfügt jede Meldung über einen Zähler und einen Zeitstempel zur statistischen Erfassung. Über die Funktion "Meldung löschen" können Fehlermeldungen zurückgesetzt werden.

Alle Gerätefehler der Klasse E1 bis E3 werden in einer Fehlerhistorie protokolliert und können in TROVIS-VIEW ausgelesen werden. Bei den Fehlern der Klasse E1 und E2 wird der Signalstrom des Media 7auf ≤3,6 mA geschaltet.

# 3.4.2.1 🖿 E1

|                                      |   | Möglich  | er Status  |   |
|--------------------------------------|---|----------|------------|---|
| Fehlermeldungen                      | 8 | $\wedge$ | $\diamond$ |   |
| E1 Sammelstatus                      | • | •        | •          | • |
| 101-AMR-Magnet verloren              | • |          |            | • |
| 102-AMR-Sensor nicht erkannt         | • |          |            | • |
| 103-Speicherfehler Abgleich          | • |          |            | • |
| 104-Speicherfehler Daten             | • |          |            | • |
| 105-Kein Werksabgleich               | • |          |            | • |
| 106-Fehler Drucksensor               | • |          |            | • |
| 107-Fehler interne Datenverarbeitung | • |          |            | • |

# 3.4.2.2 🖿 E2

|                                          | Möglicher Status |          |            |   |
|------------------------------------------|------------------|----------|------------|---|
| Fehlermeldungen                          | 8                | <u>^</u> | $\diamond$ |   |
| E2 Sammelstatus                          | •                | •        | •          | • |
| 201-AMR-Signal außerhalb Bereich         |                  | •        |            | • |
| 202-Messspannenfehler                    |                  | •        |            | • |
| 203-Kennlinienfehler                     |                  | •        |            | • |
| 204-AMR Temperatursensor                 |                  | •        |            | • |
| 205-Min. Gerätetemperatur unterschritten |                  | •        |            | • |
| 206-Max. Gerätetemperatur überschritten  |                  | •        |            | • |
| 207-Starker Differenzdruckabfall         |                  | •        |            | • |

# 3.4.2.3 🖿 E3

| - II II                                | Möglicher Status |          |            |   |
|----------------------------------------|------------------|----------|------------|---|
| reniermeidungen                        | 8                | $\wedge$ | $\diamond$ |   |
| E3 Sammelstatus                        | •                | •        | •          | • |
| 301-Netzteil nicht erkannt             |                  |          | •          | • |
| 302-Option nicht erkannt               |                  |          | •          | • |
| 303-Kombination Optionsmodule ungültig |                  |          | •          | • |

| Parameter          | Einstellungen                    | Beschreibung                                                          |
|--------------------|----------------------------------|-----------------------------------------------------------------------|
| Neustart           | direkt ausführbare Funkti-<br>on | Das Gerät fährt runter und startet neu.                               |
| Werkseinstellungen | direkt ausführbare Funktion      | Alle Parameter im Gerät werden auf<br>Werkseinstellung zurückgesetzt. |

# 3.4.3 🖿 Rücksetzfunktionen

# 3.4.4 Diagnosedaten

| Parameter     | Einstellungen   | Beschreibung                                                           |
|---------------|-----------------|------------------------------------------------------------------------|
| Betriebsdauer | – nur Anzeige – | Anzeige der gesamten Betriebsdauer<br>des Geräts im Format dd:hh:mm:ss |

## 3.4.5 Temperatur

| Parameter             | Einstellungen                    | Beschreibung                                                                                                    |
|-----------------------|----------------------------------|----------------------------------------------------------------------------------------------------|
| Gerätetemperatur      | – nur Anzeige –                  | Anzeige der aktuellen Gerätetemperatur<br>in °C                                                                                                    |
| Max. Gerätetemperatur | • 10 bis 80 °C<br>(WE: 80 °C)    | Einstellung einer Temperaturobergrenze<br>im vorgegebenen Bereich: liegt die aktu-<br>elle Gerätetemperatur oberhalb der ein-<br>gestellten Grenze, zeigt das Gerät über<br>das Display eine Fehlermeldung an und<br>wechselt in den Status "Außerhalb der<br>Spezifikation". |
| Min. Gerätetemperatur | • -40 bis +10 °C<br>(WE: -40 °C) | Einstellung einer Temperaturuntergrenze<br>im vorgegebenen Bereich: liegt die aktu-<br>elle Gerätetemperatur unterhalb der<br>eingestellten Grenze, zeigt das Gerät<br>über das Display eine Fehlermeldung an<br>und wechselt in den Status "Außerhalb<br>der Spezifikation". |

# 3.4.6 Ereignisse Differenzdruck

| Parameter              | Einstellungen                          | Beschreibung                                                     |
|------------------------|----------------------------------------|------------------------------------------------------------------|
| Alarm Füllgrenze [SCN] | • EIN<br>• AUS (WE)                    | Aktivierung/Deaktivierung der zulässi-<br>gen Füllgrenze         |
| Voralarm               | <ul><li>EIN (WE)</li><li>AUS</li></ul> | Voralarm bei Unterschreiten des Grenz-<br>werts ein-/ausschalten |
| Grenzwert              | • 0,0 bis 100,0 %<br>(WE: 30 %)        | Einstellung des Grenzwerts in %                                  |
| Hauptalarm             | <ul><li>EIN (WE)</li><li>AUS</li></ul> | Hauptalarm bei Unterschreiten des<br>Grenzwerts ein-/ausschalten |
| Grenzwert              | • 0,0 bis 100,0 %<br>(WE: 15 %)        | Einstellung des Grenzwerts in %                                  |

# 3.4.7 Ereignisse Drucksensor

| Parameter   | Einstellungen                                        | Beschreibung                                                                                                  |
|-------------|------------------------------------------------------|----------------------------------------------------------------------------------------------------|
| Grenzwert 1 | <ul><li>EIN (WE)</li><li>AUS</li></ul>               | Aktivierung/Deaktivierung des Grenz-<br>werts 1                                                               |
| Modus       | <ul><li>MaxKontakt (WE)</li><li>MinKontakt</li></ul> | Mit "MaxKontakt" kann eine Drucko-<br>bergrenze, mit "MinKontakt" eine<br>Druckuntergrenze festgelegt werden. |
| Grenzwert   | • 0 bis 60 bar<br>(WE: 40 bar)                       | Einstellung des Grenzwerts 1 in bar                                                                           |
| Grenzwert 2 | • EIN (WE)<br>• AUS                                  | Aktivierung/Deaktivierung des Grenz-<br>werts 2                                                               |
| Modus       | <ul><li>MaxKontakt (WE)</li><li>MinKontakt</li></ul> | Mit "MaxKontakt" kann eine Drucko-<br>bergrenze, mit "MinKontakt" eine<br>Druckuntergrenze festgelegt werden. |
| Grenzwert   | • 0 bis 60 bar<br>(WE: 25 bar)                       | Einstellung des Grenzwerts 2 in bar                                                                           |
| Grenzwert 3 | <ul><li>EIN (WE)</li><li>AUS</li></ul>               | Aktivierung/Deaktivierung des Grenz-<br>werts 3                                                               |
| Modus       | <ul><li>MaxKontakt</li><li>MinKontakt (WE)</li></ul> | Mit "MaxKontakt" kann eine Drucko-<br>bergrenze, mit "MinKontakt" eine<br>Druckuntergrenze festgelegt werden. |
| Grenzwert   | • 0 bis 60 bar<br>(WE: 5 bar)                        | Einstellung des Grenzwerts 3 in bar                                                                           |

# 4 Einstellungen im Betriebsmodus Füllstand

# 4.1 🖿 Inbetriebnahme

## • Inbetriebnahme

| Parameter         | Einstellungen                                                                        | Beschreibung                                                                                                    |
|-------------------|--------------------------------------------------------------------------------------|----------------------------------------------------------------------------------------------------|
| Sprache           | <ul> <li>Deutsch/Englisch (WE)/<br/>Französisch/Italienisch/<br/>Spanisch</li> </ul> | Wählbare Menü- und Displaysprache                                                                                                    |
| Betriebsmodus     | <ul> <li>Differenzdruck (WE)</li> </ul>                                              | Differenzdruckmessung mit linearer<br>Kennlinie                                                                                                    |
|                   | • Füllstand                                                                          | Das Gerät gibt ein dem Tankinhalt pro-<br>portionales mA-Signal (4 bis 20 mA)<br>aus.                                                                                                    |
| Passwortschutz    | <ul><li>Inaktiv (WE)</li><li>Aktiv</li></ul>                                         | Um das Gerät vor unerwünschtem Zu-<br>griff zu schützen, kann der Passwort-<br>schutz aktiviert werden.                                                                                      |
| Passwort          | • 0 bis 9999 (WE: 1234)                                                              | Bei aktiviertem Passwortschutz Eingabe<br>eines ein- bis vierstelligen Zahlencodes<br>im Bereich von 0 bis 9999                                                                              |
| DFÜ-Schreibschutz | <ul><li>Aktiv (WE)</li><li>Inaktiv</li></ul>                                         | Um das Gerät vor unerwünschtem Zu-<br>griff bei der Datenfernübertragung zu<br>schützen, kann der Passwortschutz akti-<br>viert werden.                                                      |
| Netzfrequenz      | • 50 Hz (WE)<br>• 60 Hz                                                              | Die lokal vorhandene Netzfrequenz<br>muss angegeben werden, damit Störun-<br>gen, die über PE-Leitungen oder externe<br>Netzteile übertragen werden, korrekt<br>rausgefiltert werden können. |

# 4.2 Geräteeinstellungen

# 4.2.1 Eligemein

• Allgemein

| Parameter   | Einstellungen                                                 | Beschreibung                                                                         |
|-------------|---------------------------------------------------------------|--------------------------------------------------------------------------------------|
| Kennzeichen | <ul> <li>beliebige Zeicheneingabe<br/>(WE: MEDIA7)</li> </ul> | Eingabe einer frei wählbaren Kenn-<br>zeichnung für das Gerät (max. 15 Zei-<br>chen) |

## • Anzeige

| Parameter              | Einstellungen                                                                    | Beschreibung                                                                                                    |
|------------------------|----------------------------------------------------------------------------------|----------------------------------------------------------------------------------------------------|
| Füllstand              | • Ja (WE)<br>• Nein                                                              | Anzeige des Füllstands auf dem Display:<br>die Einheit ist einstellbar (vgl.<br>Kap. 4.2.2.2, Parameter "Einheit").                                                                     |
| Drucksensor            | <ul><li>Ja (WE)</li><li>Nein</li></ul>                                           | Anzeige des vom Drucksensor ermittel-<br>ten Behälterdrucks auf dem Display                                                                                                    |
| Einheit                | • bar (WE)<br>• kPa<br>• psi                                                     | Wählbare Einheit zum vom Drucksensor<br>ermittelten Wert                                                                                                    |
| MCN/SCN                | • Nein (WE)<br>• Ja                                                              | Anzeige von MCN (maximaler Behälte-<br>rinhalt in %) bzw. SCN (Behälterinhalt<br>bis Überlauf/Peilrohr) auf dem Display                                                                 |
| Warnblinken Füllgrenze | <ul> <li>SCN (Volumen bis Peilrohr)</li> <li>UCW (Betriebsfüllgrenze)</li> </ul> | Auswahl der Füllgrenze, deren Errei-<br>chen auf dem Display angezeigt werden<br>soll.                                                                                                  |
| LCD                    | <ul><li>EIN (WE)</li><li>AUS</li></ul>                                           | Das Display des Media 7 kann mit Vor-<br>gabe einer Ausschaltzeit (nur bei Ein-<br>stellung AUS) abgeschaltet werden.                                                                   |
| LCD-Ausschaltzeit      | <ul> <li>1 bis 10 min<br/>(WE: 10 min)</li> </ul>                                | Vorgabe der Zeit, nach der sich das<br>Display des Media 7 abschalten soll.                                                                                                    |
| LCD-Heizungsregelung   | • EIN (WE)<br>• AUS                                                              | Mit dem Wert "EIN" wird das Display<br>bei tiefen Außentemperaturen beheizt.<br>Obere Schalttemperatur (ausschalten):<br>−12,5 °C<br>Untere Schalttemperatur (einschalten):<br>−17,5 °C |

# 4.2.2 🖿 Füllstandsmodus

## 4.2.2.1 🖿 Behälter

### • Behälterdatenbank

| Parameter       | Einstellungen                    | Beschreibung                                     |
|-----------------|----------------------------------|--------------------------------------------------|
| Daten laden     | direkt ausführbare Funkti-<br>on | Laden von gespeicherten Media 7-Da-<br>tensätzen |
| Daten speichern | direkt ausführbare Funktion      | Speichern aktueller Behälterdaten                |

### • Allgemeine Behälterdaten

| Parameter           | Einstellungen                                                                                                    | Beschreibung                                                             |
|---------------------|----------------------------------------------------------------------------------------------------|--------------------------------------------------------------------------|
| Behälterkennzeichen | <ul> <li>beliebige Zeicheneingabe<br/>(WE: SAMSON)</li> </ul>                                                                           | Eingabe eines frei wählbaren Behälter-<br>kennzeichens (max. 15 Zeichen) |
| Behältertyp         | <ul> <li>Zylinder stehend (WE)</li> <li>Zylinder liegend</li> <li>Kugel</li> </ul>                                                      | Auswahl der Behälterform                                                 |
| Bodenform           | <ul> <li>eben</li> <li>Klöpperboden</li> <li>Korbbogenboden (WE)</li> <li>Eingabe von r und R</li> <li>Eingabe von R (r = 0)</li> </ul> | Auswahl der Bodenform (bei Behälter-<br>typ "Kugel" nicht auswählbar)    |

#### • Transportfahrzeug

| Parameter          | Einstellungen                                             | Beschreibung                                                         |
|--------------------|-----------------------------------------------------------|----------------------------------------------------------------------|
| Transportfahrzeug  | • Nein (WE)<br>• Ja                                       | Auswahl "Ja", wenn sich der Behälter<br>auf einem Fahrzeug befindet. |
| Zul. Gesamtgewicht | <ul> <li>15000 bis 60000 kg<br/>(WE: 40000 kg)</li> </ul> | Eingabe des zulässigen Gesamtgewichts<br>des Transportfahrzeugs      |
| Eigengewicht       | <ul> <li>2500 bis 40000 kg<br/>(WE: 15000 kg)</li> </ul>  | Eingabe des Eigengewichts des Trans-<br>portfahrzeugs                |
| Max. Nutzlast      | <ul> <li>0 bis 60000 kg<br/>(WE: 25000 kg)</li> </ul>     | Eingabe der Nutzlast des Transportfahr-<br>zeugs                     |

### • Behälter-Innenmaße

## i Info

Die mit einem \*<sup>)</sup> gekennzeichneten Parameter der folgenden Tabelle werden entweder direkt eingegeben oder auf Grundlage anderer eingegebener Parameter der Tabelle berechnet.

| Parameter                          | Einstellungen                                                                                                    | Beschreibung                                                                                                    |
|------------------------------------|----------------------------------------------------------------------------------------------------|----------------------------------------------------------------------------------------------------|
| Vorhandene Daten                   | <ul> <li>Länge/Höhe und Volumen<br/>(WE)</li> <li>Durchmesser und Länge/<br/>Höhe</li> <li>Durchmesser und Volumen</li> </ul> | Auswahl der Daten, die zur Bestimmung<br>der Behälter-Innenmaße bekannt sind.                                                 |
| Durchmesser * <sup>)</sup>         | <ul> <li>Eingabe oder Anzeige<br/>in m</li> </ul>                                                                             | Eingabe des Behälterinnendurchmessers<br>in m oder berechneter Wert auf Grund-<br>lage anderer eingegebener Parameter         |
| Behälter Länge/Höhe *)             | <ul> <li>Eingabe oder Anzeige<br/>in m</li> </ul>                                                                             | Eingabe des Länge/Höhe in m oder be-<br>rechneter Wert auf Grundlage anderer<br>eingegebener Parameter                        |
| Statische Säule                    | <ul> <li>Anzeige in m</li> </ul>                                                                                              | Berechneter Wert auf Grundlage der<br>eingegebenen Behälter-Innenmaße                                                         |
| Gesamtvolumen [MCN] * <sup>)</sup> | <ul> <li>Eingabe oder Anzeige<br/>in m<sup>3</sup></li> </ul>                                                                 | Eingabe des Gesamtvolumens (MCN) in<br>m <sup>3</sup> oder berechneter Wert auf Grundla-<br>ge anderer eingegebener Parameter |
| Radius R                           | • 1,000 bis 50,000 m                                                                                                    | Eingabe des Radius R in m                                                                                                    |
| Eckradius r                        | • 0 bis 2,000 m                                                                                                    | Eingabe des Eckradius r in m                                                                                                  |

## ∛. Tipp

Im unteren Bereich des Hauptfensters von TROVIS-VIEW wird eine Skizze des Behälters auf Grundlage der eingegebenen Parameter angezeigt, vgl. folgendes Beispiel:

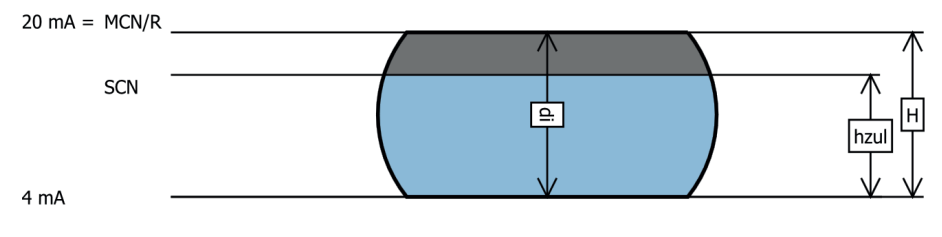

#### Behälter-Messleitung

| Parameter              | Einstellungen   | Beschreibung                        |
|------------------------|-----------------|-------------------------------------|
| Messleitung Länge/Höhe | • 0 bis 5,000 m | Eingabe der Messleitungslänge/-höhe |

### • Referenzvolumen (MCN, SCN)

| Parameter                  | Einstellungen                                                            | Beschreibung                                                                                                    |
|----------------------------|--------------------------------------------------------------------------|----------------------------------------------------------------------------------------------------|
| Volumen bei 20 mA          | <ul><li>MCN (Gesamtvolumen)</li><li>SCN (Volumen bis Peilrohr)</li></ul> | Auswahl, bei welchem Volumen (MCN<br>oder SCN) das 20-mA-Signal ausgege-<br>ben werden soll.                                                |
| Zulässige Füllgrenze [SCN] | • Eingabe oder Anzeige<br>in %                                           | Eingabe der zulässigen Füllgrenze<br>(SCN) in % oder berechneter Wert auf<br>Grundlage der anderen eingegebenen<br>Parameter                |
| Zulässige Höhe [SCN]       | <ul> <li>Eingabe oder Anzeige<br/>in m</li> </ul>                        | Eingabe der zulässigen Höhe (SCN) in<br>m oder berechneter Wert auf Grundla-<br>ge der anderen eingegebener Parame-<br>ter                  |
| Zulässiges Volumen [SCN]   | <ul> <li>Eingabe oder Anzeige<br/>in m<sup>3</sup></li> </ul>            | Eingabe des zulässigen Volumens (SCN)<br>in m <sup>3</sup> oder berechneter Wert auf Grund-<br>lage der anderen eingegebener Para-<br>meter |

# 4.2.2.1.1 🖿 Kennlinie

Auf Grundlage der Behälterdaten und der Behältergeometrie ermittelt die Software eine spezifische Kennlinie. Dabei wird der Behälter mathematisch in 16 Stützstellen unterteilt (Stützstelle 1 bis Stützstelle 16). Jeder Stützstelle werden ein Höhenwert (H1 bis H16) in m und ein Volumenwert (V1 bis V16) in m<sup>3</sup> zugeordnet.

| Parameter                                                   | Anzeige/Beschreibung                                                                                               |
|-------------------------------------------------------------|----------------------------------------------------------------------------------------------------|
| Stützstelle 1, Höhe (H1)<br>Stützstelle 1, Volumen (V1)     | <ul> <li>Anzeige der zugeordneten Höhe in m</li> <li>Anzeige des zugeordneten Volumens in m<sup>3</sup></li> </ul> |
| bis                                                         |                                                                                                    |
| Stützstelle 16, Höhe (H16)<br>Stützstelle 16, Volumen (V16) | <ul> <li>Anzeige der zugeordneten Höhe in m</li> <li>Anzeige des zugeordneten Volumens in m<sup>3</sup></li> </ul> |

# 4.2.2.2 Medium

Für den Media 7 stehen unter TROVIS-VIEW acht verschiedene Medien zur Auswahl (Medium 1 bis Medium 8). Folgende Medien sind werksseitig voreingestellt:

| Medium   | Mediumskennzeichen | Element/Verbindung                |
|----------|--------------------|-----------------------------------|
| Medium 1 | AR                 | Argon                             |
| Medium 2 | O2                 | Sauerstoff                        |
| Medium 3 | N2                 | Stickstoff                        |
| Medium 4 | CO2                | Kohlenstoffdioxid                 |
| Medium 5 | CH4                | Methan                            |
| Medium 6 | C2H4               | Ethen                             |
| Medium 7 | LNG                | Flüssigerdgas                     |
| Medium 8 | Benutzer           | Platzhalter für beliebiges Medium |

### • Medium

| Parameter | Einstellungen                                                                                                    | Beschreibung                 |
|-----------|----------------------------------------------------------------------------------------------------|------------------------------|
| Medium    | <ul> <li>AR</li> <li>O2</li> <li>N2</li> <li>CO2</li> <li>CH4</li> <li>C2H4</li> <li>LNG</li> <li>Benutzer</li> </ul> | Auswahl des Mediums          |
| Einheit   | • %<br>• kg<br>• Nm <sup>3</sup><br>• L<br>• ft <sup>3</sup><br>• Ibs                                                 | Wählbare Einheit des Mediums |

## i Info

Die Parameter aller Medien sind editierbar (vgl. Kap. 4.2.2.3.1).

# 4.2.2.3 Mediumsdatenbank

## 4.2.2.3.1 Medium 1 bis Medium 8

### • Mediumsdatenbank

| Parameter       | Einstellungen               | Beschreibung                         |
|-----------------|-----------------------------|--------------------------------------|
| Daten laden     | direkt ausführbare Funktion | Laden von gespeicherten Mediumsdaten |
| Daten speichern | direkt ausführbare Funktion | Speichern aktueller Mediumsdaten     |

## • Allgemeine Mediumsdaten

| Parameter          | Einstellungen                                | Beschreibung                                                                                                    |
|--------------------|----------------------------------------------|----------------------------------------------------------------------------------------------------|
| Mediumskennzeichen | <ul> <li>beliebige Zeicheneingabe</li> </ul> | Eingabe eines frei wählbaren Medi-<br>umskennzeichens (max. 11 Zeichen)                                            |
| Schrumpffaktor     | • 0,95 bis 1,00                              | Eingabe des Behälter-Schrumpffaktors<br>(abhängig vom Behälterwerkstoff, der<br>Betriebstemperatur und dem Medium) |

### • Füllgrenzen

| Parameter                | Einstellungen                    | Beschreibung                        |
|--------------------------|----------------------------------|-------------------------------------|
| Betriebsfüllgrenze [UCW] | • 0 bis 100,00 %                 | Eingabe der Betriebsfüllgrenze in % |
| Lastfüllgrenze [UCW]     | <ul> <li>Anzeige in %</li> </ul> | Anzeige der Lastfüllgrenze in %     |

#### Medium Druckangaben

| Parameter     | Einstellungen                                                                                                    | Beschreibung                                                                                                    |
|---------------|----------------------------------------------------------------------------------------------------|----------------------------------------------------------------------------------------------------|
| Druck hinzu   | • Nein (WE)<br>• Ja                                                                                                    | Bei Einstellung "Ja" kann dem Medium<br>ein Betriebsdruck hinzugefügt werden<br>(rein informativer Wert). Unter "Einheit<br>Betriebsdruck" kann die entsprechende<br>Einheit eingestellt werden. |
| Betriebsdruck | <ul> <li>0 bis 50000 mbar</li> <li>0 bis 50,000 bar</li> <li>0 bis 5000,0 kPa</li> <li>0 bis 725,19 psi</li> <li>0 bis 509858 mmH<sub>2</sub>O</li> <li>0 bis 50985,8 cmH<sub>2</sub>O</li> <li>0 bis 509,858 mH<sub>2</sub>O</li> <li>0 bis 20073,15 inH<sub>2</sub>O</li> </ul> | Einstellung des Betriebsdrucks: der Ein-<br>stellbereich ist abhängig von der einge-<br>stellten Einheit.                                                                                        |

| Einheit Betriebsdruck | • mbar<br>• bar (WE)<br>• kPa<br>• psi | Wählbare Einheit des Betriebsdrucks |
|-----------------------|----------------------------------------|-------------------------------------|
|                       | • cmH <sub>2</sub> O                   |                                     |
|                       | • mH <sub>2</sub> O                    |                                     |
|                       | • inH <sub>2</sub> O                   |                                     |

### • Dichten

| Parameter                       | Einstellungen                                | Beschreibung                                                                                                    |
|---------------------------------|----------------------------------------------|----------------------------------------------------------------------------------------------------|
| Flüssigdichte [PFL]             | <ul> <li>Wert in kg/m<sup>3</sup></li> </ul> | Wert der Dichte in kg/m³ im flüssigen<br>Zustand                                                                                                    |
| Norm-Gasdichte [PGN]            | <ul> <li>Wert in kg/m<sup>3</sup></li> </ul> | Wert der Norm-Gasdichte in kg/m <sup>3</sup>                                                                                                    |
| Gasdichte im Behälter<br>[PGB]  | <ul> <li>Wert in kg/m<sup>3</sup></li> </ul> | Eingabe nur bei aktivierter Gassäulen-<br>korrektur unter "Berechnung der Dich-<br>ten"                                                                                                    |
| Gasdichte Minusleitung<br>[PGL] | <ul> <li>Wert in kg/m<sup>3</sup></li> </ul> | Eingabe nur bei aktivierter Gassäulen-<br>korrektur unter "Berechnung der Dich-<br>ten"                                                                                                    |
| Mischdichte                     | • Wert in kg/m <sup>3</sup>                  | Dichte, die sich beim Befüllen des Behäl-<br>ters einstellt. Wert wird automatisch aus<br>der eingegebenen Flüssigdichte (PFL) er-<br>mittelt. Die Betriebsfüllgrenze (UCW)<br>wird daraus abgeleitet. |

## • Berechnete Werte

| Parameter                                        | Einstellungen                       | Beschreibung                                               |
|--------------------------------------------------|-------------------------------------|------------------------------------------------------------|
| Maximaler Behälterinhalt                         | • Anzeige z. B. in Nm <sup>3</sup>  | Berechneter Wert auf Grundlage einge-<br>gebener Parameter |
| Behälterinhalt bis Über-<br>lauf/Peilrohr        | • Anzeige z. B. in Nm <sup>3</sup>  | Berechneter Wert auf Grundlage einge-<br>gebener Parameter |
| Behälterinhalt bis Betriebs-<br>füllgrenze       | • Anzeige z. B. in Nm <sup>3</sup>  | Berechneter Wert auf Grundlage einge-<br>gebener Parameter |
| Minimaler Differenzdruck<br>(Δp <sub>0</sub> )   | <ul> <li>Anzeige in mbar</li> </ul> | Berechneter Wert auf Grundlage einge-<br>gebener Parameter |
| Maximaler Differenzdruck<br>(Δp <sub>100</sub> ) | <ul> <li>Anzeige in mbar</li> </ul> | Berechneter Wert auf Grundlage einge-<br>gebener Parameter |

| Füllstandstabelle | direkt ausführbare Funktion | Es wird eine Tabelle angezeigt basie-<br>rend auf der ermittelten Kennlinie (vgl.<br>Kap. 4.2.2.1.1). Den 16 Stützpunkten<br>werden folgende Werte zugeordnet:<br>• Höhe in m<br>• Volumen in m <sup>3</sup><br>• Füllvolumen in m <sup>3</sup><br>• Δp <sub>100</sub> in mbar<br>• Stromausgangssignal in mA |
|-------------------|-----------------------------|----------------------------------------------------------------------------------------------------|
|-------------------|-----------------------------|----------------------------------------------------------------------------------------------------|

# 4.2.3 Doptionsmodule

→ Vgl. Kapitel 3.2.3, Seite 13.

# 4.2.4 🖿 Identifikation

### • Identifikation

| Parameter              | Anzeige/Beschreibung                                                                             |
|------------------------|--------------------------------------------------------------------------------------------------|
| Firmwareversion        | <ul> <li>Anzeige der aktuellen Firmwareversion des Media 7</li> </ul>                            |
| Seriennummer Media 7   | <ul> <li>Anzeige der Seriennummer des Media 7</li> </ul>                                         |
| Seriennummer Option 1  | <ul> <li>Anzeige der Seriennummer des Optionsmoduls in Steckplatz 1</li> </ul>                   |
| Seriennummer Option 2  | Anzeige der Seriennummer des Optionsmoduls in Steckplatz 2                                       |
| Seriennummer Option 3  | <ul> <li>Anzeige der Seriennummer des Optionsmoduls in Steckplatz 3</li> </ul>                   |
| Seriennummer Option 4  | <ul> <li>Anzeige der Seriennummer des Optionsmoduls in Steckplatz 4</li> </ul>                   |
| Spannungsversorgung    | <ul> <li>unbekannt</li> <li>Zweileiter</li> <li>24 V DC</li> <li>Ex-Schutz-Zweileiter</li> </ul> |
| HW-Spannungsversorgung | <ul> <li>Anzeige der Hardwareversion der Spannungsversorgung</li> </ul>                          |
| Ex-Zulassung           | • Nein<br>• Ja                                                                                   |
| Sauerstoffzulassung    | • Nein<br>• Ja                                                                                   |

# 4.3 Prozesswerte

• Prozesswerte

| Parameter                  | Anzeige/Beschreibung                                                                                |
|----------------------------|----------------------------------------------------------------------------------------------------|
| Kennzeichen                | <ul> <li>Anzeige des eingegebenen Kennzeichens</li> </ul>                                           |
| Behälterkennzeichen        | <ul> <li>Anzeige des Behälterkennzeichens</li> </ul>                                                |
| Mediumskennzeichen         | <ul> <li>Anzeige des eingegebenen Mediumskennzeichens</li> </ul>                                    |
| Füllstand aktiv            | <ul> <li>Anzeige des aktuellen Füllstands in %</li> </ul>                                           |
| Füllstand                  | <ul> <li>Anzeige des aktuellen Füllstands in gewählter Einheit</li> </ul>                           |
| Drucksensor                | <ul> <li>Anzeige des vom Drucksensor ermittelten Behälterdrucks</li> </ul>                          |
| Differenzdruck [Δp]        | <ul> <li>Anzeige des aktuellen Differenzdrucks in gewählter Einheit</li> </ul>                      |
| Nullpunktverschiebung      | <ul> <li>Anzeige der Nullpunktverschiebung in mbar</li> </ul>                                       |
| Spannenverschiebung        | <ul> <li>Anzeige der Verschiebung der Spanne in mbar</li> </ul>                                     |
| MCN (Gesamtvolumen)        | <ul> <li>Anzeige des maximalen Behälterinhalts in gewählter Einheit</li> </ul>                      |
| SCN (Volumen bis Peilrohr) | <ul> <li>Anzeige des Behälterinhalts bis Überlauf/Peilrohr<br/>in gewählter Einheit</li> </ul>      |
| UCW (Betriebsfüllgrenze)   | <ul> <li>Anzeige des Behälterinhalts bis zur Betriebsfüllgrenze<br/>in gewählter Einheit</li> </ul> |
| Differenzdruck [Δp0]       | <ul> <li>Anzeige des minimalen Differenzdrucks (Füllstandsmodus)</li> </ul>                         |
| Differenzdruck [Δp100]     | <ul> <li>Anzeige des maximalen Differenzdrucks (Füllstandsmodus)</li> </ul>                         |
| Gerätetemperatur           | <ul> <li>Anzeige der aktuellen Temperatur in °C</li> </ul>                                          |
| Heizung                    | <ul> <li>Anzeige An/Aus</li> </ul>                                                                  |
| Messbereich                | <ul> <li>Anzeige des Messbereichs (0 bis 4000 mbar)</li> </ul>                                      |
| Messwert 4-20 mA           | <ul> <li>Anzeige des Messwerts in mA (nur bei Zweileiter-Ausführung)</li> </ul>                     |
| Batteriespannung           | <ul> <li>Anzeige der Batteriespannung in V</li> </ul>                                               |

## 4.4 🖿 Diagnose

→ Vgl. Kapitel 3.4, Seite 20.

## 5 Einstellungsempfehlungen

## ∹∑- Tipp

SAMSON empfiehlt, die folgenden Vorgehensweisen bei der Parametrierung und Konfiguration des Differenzdruckmessers Media 7 zu berücksichtigen: – Im Betriebsmodus Differenzdruck gemäß Kap. 5.1

– Im Betriebsmodus Füllstand gemäß Kap. 5.2

## i Info

Voraussetzung für die Parametrierung und Konfiguration des Differenzdruckmessers Media 7 über TROVIS VIEW ist die sachgemäße Inbetriebnahme gemäß der Einbau- und Bedienungsanleitung ► EB 9510 sowie die Verbindung des Media 7 mit dem PC (vgl. Kap. 1.2).

## 5.1 Gerätekonfiguration im Betriebsmodus Differenzdruck

- 1. Schaltfläche "Gerät auslesen" 🖵 betätigen.
- → Die Geräteausführung wird erkannt und somit die Parameterverfügbarkeit sowie die Einstellmöglichkeiten in TROVIS-VIEW angepasst.
- 2. Einstellungen im Ordner "Inbetriebnahme" vornehmen.
- 3. Einstellungen im Ordner "Allgemein" vornehmen.
- 4. Einstellungen der relevanten Parameter im Ordner "Differenzdruckmodus" vornehmen:
  - Δ**p**<sub>0</sub>: Wenn keine Nullpunktanhebung erforderlich ist, Wert "0" einstellen.
  - Δp<sub>0</sub>: Der eingestellte Wert sollte nicht Δp<sub>100</sub> entsprechen (max. 85 % der zulässigen Spanne).
  - Δp<sub>100</sub>: Wert innerhalb der angezeigten zulässigen Spanne einstellen (empfohlen: 20 bis 110 %).
- 5. Einstellungen im Ordner "Diagnose" vornehmen.
- 6. Sind alle Einstellungen abgeschlossen, Schaltfläche "Gerät beschreiben" 🔜 betätigen.

## 5.2 Gerätekonfiguration im Betriebsmodus Füllstand

- 1. Schaltfläche "Gerät auslesen" 🖵 betätigen.
- → Die Geräteausführung wird erkannt und somit die Parameterverfügbarkeit sowie die Einstellmöglichkeiten in TROVIS-VIEW angepasst.
- 2. Einstellungen im Ordner "Inbetriebnahme" vornehmen.
- 3. Einstellungen im Ordner "Allgemein" vornehmen.
- 4. Einstellungen der relevanten Parameter im Ordner "Füllstandsmodus" vornehmen: **Behälter**:
  - Eingabe folgender Parameter: Behälter-Innenmaße und/oder des Gesamtvolumens, zulässige Füllgrenze [SCN].
     Handbuch des Behälter-Herstellers beachten!
  - Festlegen des Referenzvolumens [MCN/SCN]

### Mediumsdatenbank:

- Eingabe der Flüssigdichte und Norm-Gasdichte des Mediums nach Gase-Handbuch.
- 5. Einstellungen im Ordner "Diagnose" vornehmen.
- 6. Sind alle Einstellungen abgeschlossen, Schaltfläche "Gerät beschreiben" 🗖 betätigen.

## EB 9510-2

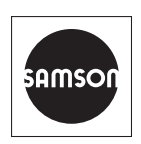

SAMSON AKTIENGESELLSCHAFT Weismüllerstraße 3 · 60314 Frankfurt am Main Telefon: +49 69 4009-0 · Telefax: +49 69 4009-1507 E-Mail: samson@samson.de · Internet: www.samson.de